## Instalace a licence (studentská L4697-4335)

MFF každoročně obnovuje neomezenou licenci (Unlimited licence), v současnosti (2024-02-15) verzi 14.0.0.0. Na <u>http://user.wolfram.com</u> si vytvořte účet a stáhněte instalační soubor (Windows, Linux, Mac).

## Pokyny pro registraci. Nepoužívejte diakritiku!

**Co je diakritika?** Přibližně háčky a čárky. Takže místo "Čeřnóušek Bůbúlaánd" se zaregistrujte jako "Cernousek Bubulaand".

Name: Jméno Příjmení (žádné pseudonymy se nepřipouštějí, musí být stejné jako v SIS) Organization: Charles University

Department: Statistics, Mathematics, Physics, atd. dle nabídky avšak ne Economics a Social Sciences.

Poznamenejte si také použitý e-mail, stejný musíte používat i při další komunikaci.

## Podrobnosti pro vlastní instalaci

1. Na stránce http://user.wolfram.com si vytvořte "Wolfram Account" (odkaz Create Account) a stáhněte instalační soubor takto:

Sign in → My Products and Services → *Mathematica* for Sites (Případně vyplňte registrační formulář) → Get Downloads, tam si vyberete verzi, kterou potřebujete (v současnosti, 2023-02-15, verze 13.2.1). Je pravděpodobné, že při stahování budete potřebovat aktivační klíč. Ten získate na <u>https://user.wolfram.com/portal/requestAK/19bce9af2a5e13230bdc385a0e41a7f8066ca8fb</u>

Následující doporučení se čas od času mění, takže je někdy nutná inteligentní improvizace:

2. Po spuštění instalačního programu odsouhlaste přednastavené volby.

3. Při přechodu na stránku vytvoření účtu se vás prohlížeč zeptá, zda má stahovat zabezpečené i nezabezpečené položky (zde POZOR!! otázka je někdy formulována "Chcete stahovat jen zabezpečené položky" pak je třeba odpovědět NE; a v případě, že je otázka formulována "chcete stahovat zabezpečené i nezabezpečené položky, pak je třeba odpovědět ANO).

4. Vyplníte registrační informace a formulář odešlete.

5. Obratem vám dojde ověřovací e-mail s dalším odkazem, kterým potvrdíte správnost e-mailu.